# **Find Homeowner's Guide** for Lennar Communities Connected by Ring

# Welcome to your installation guide for Lennar homes.

If you need help, call Ring Support at 877-326-3982.

#### Before you begin...

Use this guide to learn how to set up each product included in the Lennar Communities Connected by Ring program.

#### Do you have power and internet access?

Electrical power and broadband internet access are needed to set up your smart home devices

#### Download the Ring app.

Before you set up your Ring devices, download the Ring app. Create an account or use your existing Ring account.

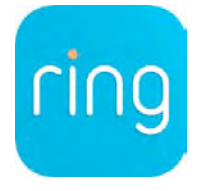

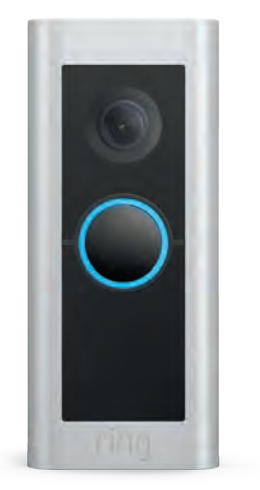

## **Ring Video Doorbell Pro**

To set up your Doorbell Pro, remove the doorbell's faceplate using the provided screwdriver. Press the button on the side of the doorbell and hold for 10 seconds. A spinning white light on the front of the device indicates the doorbell is now in **Setup Mode**.

Next, open the Ring app and select **Set Up a Device** to get started with step-by-step installation instructions. For more installation help, refer to the user guide in the box.

**Note:** If you have 2 Ring Video Doorbells, set them both up using the same steps. You can also set them up using the same Ring account, or using two different Ring accounts, depending on your preference.

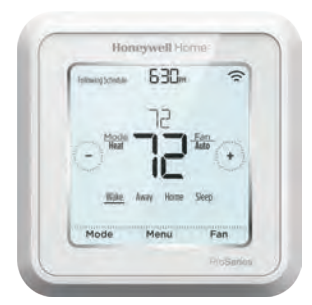

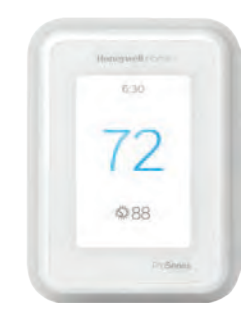

### Honeywell Home T6 or T10 Pro Smart Thermostat

This product has two manuals. Use the User Guide to complete your product setup.

To add your Honeywell Home T6 or T10 Pro Thermostat to the Ring app:

- 1. Open the Ring app, tap on the menu.
- 2. Tap Set Up Device.
- 3. Scroll down and tap Thermostats.
- 4. If asked how to connect your thermostat, select Wifi, then tap **Begin Setup**.
- 5. Follow the steps to link your Amazon and Ring accounts.
- 6. Follow the steps to link your Amazon and Honeywell Home accounts.

When finished, you'll have a new tile on your Ring app dashboard linking to the Honeywell Home app, where you can monitor and manage your Honeywell Home T6 or T10 Pro Thermostat.

# Schlage Encode Smart WiFi Deadbolt

Download the Schlage Home app and follow the in-app instructions to set up your deadbolt.

Add your deadbolt in the Ring app:

- 1. Open the app and select **Set Up a Device**.
- 2. Select Locks and Access Control.
- 3. Select Schlage Home.
- 4. Follow the steps to connect your Schlage Home and Ring accounts.

When finished, you'll have a new shortcut tile on your Ring app dashboard. Use it to lock and unlock or access and manage lock function and settings.

Still need help? Visit **ring.com/lennarhome** for more information. Or give us a call: **1-877-326-3982** 

© 2024 Ring LLC or its affiliates. Ring and all related marks are trademarks of Ring LLC or its affiliates. Last updated: 2/08/24

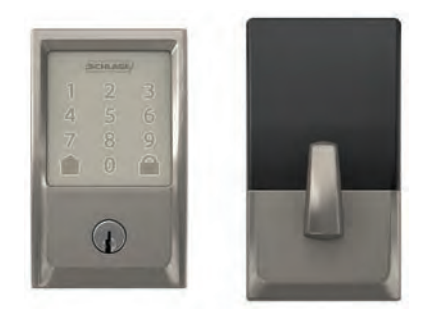